## 农业银行 • 网上银行银期签约流程 | 银期转账

农行手机银行暂无银期签约功能,使用农业银行银行卡关联银期可以通过网银进行关联。 下文将为大家介绍网上银行关联步骤流程。

1、登录农业银行网上银行,农行网址为: http://www.abchina.com/cn,点击"个人网上银行登录"。

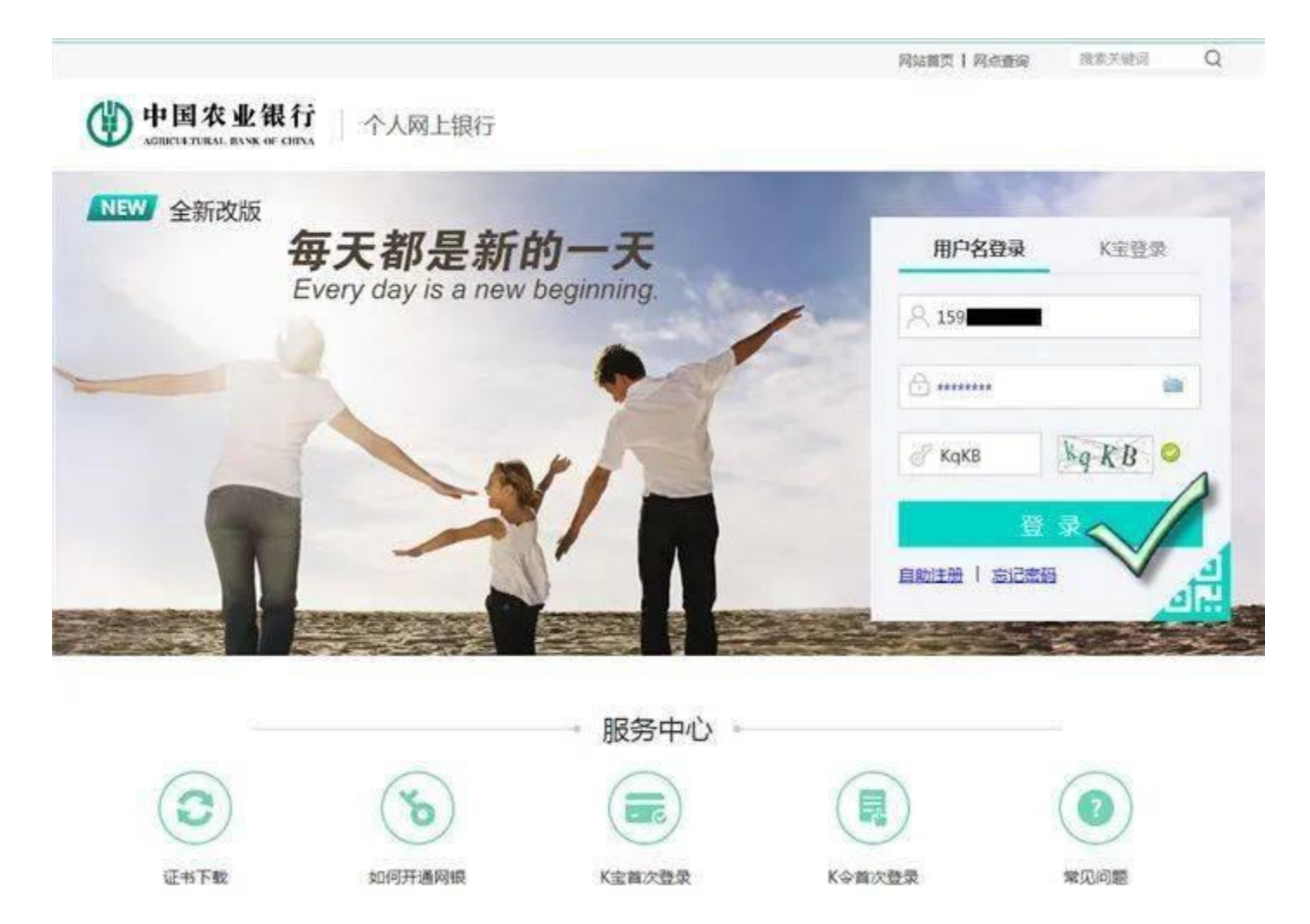

2、登录后点击"投资"栏目下面的"证券期货",再选择下拉菜单中的"银期转账"。

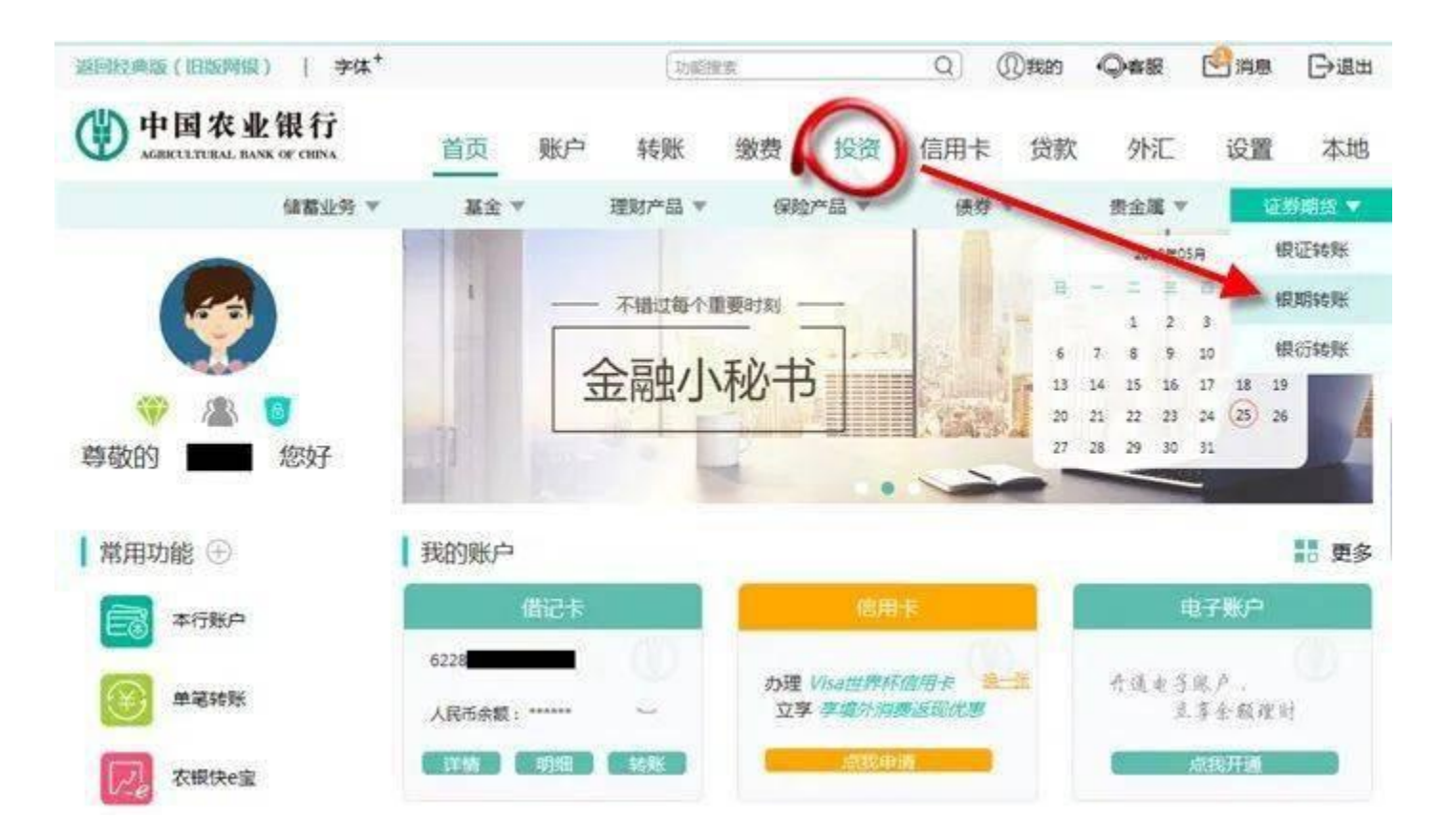

3、点击确定,指定期货交易账户,如下图所示:

| 返回经典版(旧版附限)   李体 <sup>+</sup>        |         |               | These     | ER.       |                    | Q)     | ①我的          |       | <b>公</b> 消息 | ⊖退出   |
|--------------------------------------|---------|---------------|-----------|-----------|--------------------|--------|--------------|-------|-------------|-------|
| 中国农业银行<br>AGENCELTERAL BANK OF CHINA | 首页      | 账户            | 转账        | 缴费        | 投资                 | 信用卡    | 贷款           | 外汇    | 设置          | 本地    |
| 儲蓄业务 ▼                               | 基金 ▼    |               | 理财产品 🔻    | 保難        | 产品 マ               | 债券     | ٣            | 贵金属 ▼ | . UI        | 券期货 🔻 |
| · 您现在的位置: 投资 > 证券期货 > 银              | 期转账     |               |           |           |                    |        |              |       |             |       |
| BIRST R                              |         |               |           |           |                    |        |              |       | ٢           | 部約會理  |
|                                      | 银行账户    | 请选            | 择         |           |                    | *      |              |       |             |       |
| <b>库号 期货公司名称</b>                     |         | 期货公           | 同代码       |           | 期贫公司               | 账号     | 1 <b>6</b> 4 | • s   | t BR        | 操作    |
|                                      |         |               | 醫提示       |           |                    |        |              |       |             |       |
| 0 温馨提示                               |         | 调             | 先进行期货支    | 易账户指      | 定                  |        |              |       |             |       |
| · 您需要先选择"期货交易                        | 脉户指定"菜单 | , <u>1</u> 10 |           | 672 .     | A                  |        |              |       |             |       |
| • 当您很行借记卡账户或算                        | 货资金账户发生 | 变更            |           | $\sim$    |                    |        |              |       |             |       |
| • 目前我行查询期货资金则                        | 中余额的服务时 | 同为期货          | 交易日的8:30- | - 16:00)2 | <b>109:00-2:30</b> | ),其他时间 | 將暫停服务        | â.    |             |       |

4、点击"签约管理"下面的"银期转账自助签约"。

| 返回经典版(旧版网络                | ₹)   字体 <sup>+</sup>       |      | 〔动能撤累  |        |      | Q (①我的 Q #服 |     | 🕙 消息 🕞 退出 |       |      |       |
|---------------------------|----------------------------|------|--------|--------|------|-------------|-----|-----------|-------|------|-------|
| (一) 中国农<br>ACRECTITURAL R | <b>业银行</b><br>ANK OF CHINA | 首页   | 账户     | 转账     | 繳费   | 投资          | 信用卡 | 贷款        | 外汇    | 设置   | 本地    |
|                           | 储蓄业务 🔻                     | 基金 マ |        | 理财产品 ▼ | 保賂   | 产品 ▼        | 债券  | *         | 责金属 マ | æ    | 尊期货 ▼ |
| <b>您现在的位置</b> :投资         | > 证券期货 > 银期的               | 滤账   |        |        |      |             |     |           |       |      |       |
| BUSING                    |                            |      |        |        |      |             |     |           |       | 0    | 法約會理  |
|                           |                            |      | _      |        |      |             |     |           |       | 期货交易 | 影影户指定 |
|                           |                            | 银行账户 |        |        |      |             |     |           |       | 银期转到 | 《自助签约 |
| 序号 期货公司名称                 |                            |      | 期货公司代码 |        |      | 期货公司账号      |     |           | 7614  |      |       |
|                           |                            |      |        |        |      |             |     |           |       |      |       |
|                           |                            |      |        |        |      |             |     |           |       |      |       |
|                           |                            |      |        | 4      | 616) |             |     |           |       |      |       |
|                           |                            |      |        |        |      |             |     |           |       |      |       |

5,按提示选择银行卡号,输入银行卡取款密码,选择期货公司"广州期货",输入9位的期货资金账号,再输入期货资金密码。勾选复选框"我已阅读并同意《银期转账客户服务协议(网络版)》内容",然后点击提交按钮,核对交易信息正确后,点击确定即可完成银期签约。

| 假期经账 |                     | ④ 签约管理 |
|------|---------------------|--------|
| 自助签约 |                     |        |
|      | 寄户姓名 <b>一</b> 个人身份证 |        |

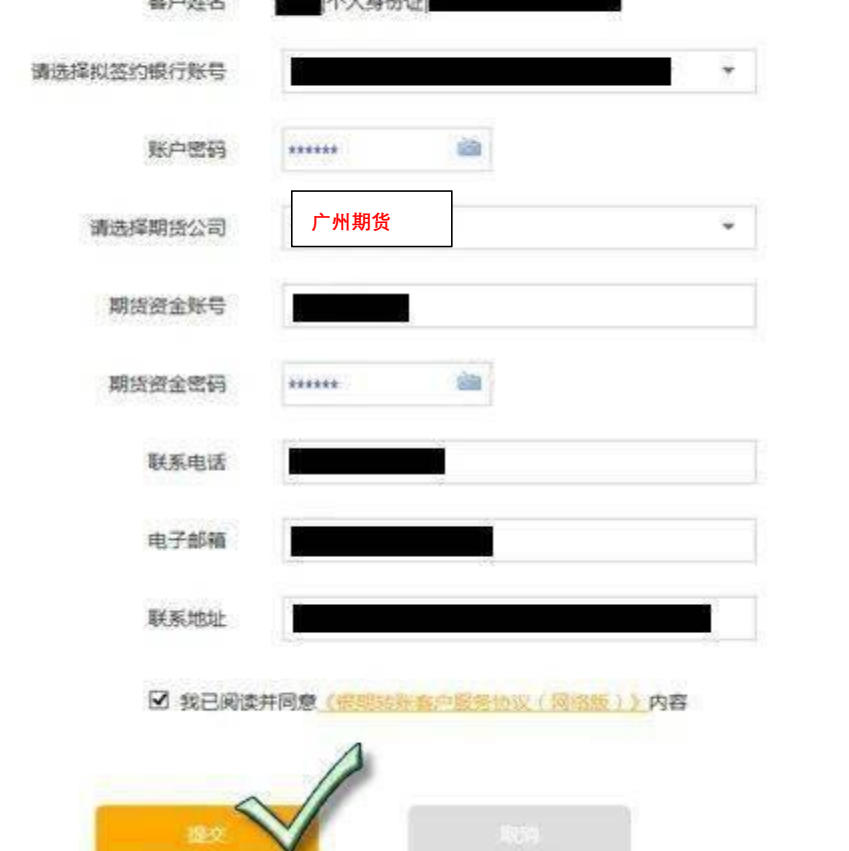